#### LexisNexis AU www.lexisnexis.com/au/legal

# LexisNexis Home Page

#### The Home Page is divided into two sections – Quick Find and My Sources.

| Quick Find                               |                                  | Hide Help | My Sources                                                                                                    |
|------------------------------------------|----------------------------------|-----------|----------------------------------------------------------------------------------------------------|
| Case by name or<br>citation              | © CaseBase                       | Find      | Add/remove/sort sources (27 of 759 sources)  Add/remove/sort sources (27 of 759 sources)  ALLAUSTCASES Search   Browse                                                   |
| Commentary by<br>keyword(s)              | C All case sources               | Find      | <ul> <li>Australian Corporation &amp; Securities Reports (&amp; Search   Browse</li> <li>Australian Corporation Law Principles &amp; Practice Search   Browse</li> </ul> |
|                                          | All commentary     Headings only |           | Australian Encyclopaedia of Forms & Precedents Search   Browse     Australian Family Law Search   Browse                                                                 |
| Legislation by title<br>and/or provision |                                  | Find      | <ol> <li>Australian Law Reports Search   Browse</li> <li>Australian Legal Words &amp; Phrases Search   Browse</li> </ol>                                                 |
| Journal article by title                 | Acts                             | Find      | Carter on Contract Search Browse     CaseBase Cases Search                                                                                                    |
| Form or precedent by title               |                                  | Find      | CaseSearch Search Criminal Law South Australia Search   Browse                                                                                                    |
| Definition or term by<br>keyword(s)      |                                  | Find      | Cross on Evidence Search   Browse     Encyclopaedic Australian Legal Dictionary Search   Browse     Ecode Discussion of Concentration Lew Search   Browse                |
| Which sources am I search                | ning?                            |           | Halsbury's Laws of Australia Search   Browse     LawNow Legislation - All Jurisdictions. Search   Browse                                                                 |

## **Quick Find**

For quick and easy searching you can use the **Quick Find** section. This gives you home-page access to a variety of common research tasks – searching for cases, commentary, legislation, journal article, form or precedent.

- 1. Select which field you wish to search
- 2. Enter your search terms in the box to the right of the field
- 3. Click on Find for your results

Alternatively, **to search** or **browse a specific publication** use the **Source by Title** field – type in the publication name, click on Find and you will open up a search form specific to that publication.

#### **My Sources**

This is a list of titles in your subscription. You can choose to either browse or search individual titles included in My Sources by clicking on either Search or Browse.

LexisNexis Home Page | Helpline 1800 999 906 helpline@lexisnexis.com.au

SOLUTIONS FOR KNOWLEDGE-DRIVEN PROFESSIONALS

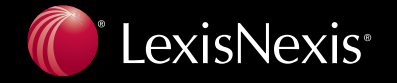

# Searching from the Tool Bar

| Search Practice Areas Source Directory Research Manager |      |         |       |             |            |       |          |              |                    |
|---------------------------------------------------------|------|---------|-------|-------------|------------|-------|----------|--------------|--------------------|
|                                                         | Home | General | Cases | Legislation | Commentary | Forms | Journals | Dictionaries | News and Companies |

Each content type on LexisNexis AU has a specifically tailored search form. For example, if you wish to **search for cases only**:

- 1. Click on the Cases Tab to open a search form specific to cases
- 2. Fill in the appropriate search field search terms, case name, catchwords etc
- **3.** You can choose specific publications by clicking on the drop down in the **Sources** field and selecting the titles you want to use
- 4. Click on Search for your results

The same applies to Legislation, Commentary, Forms, Journals and Dictionaries.

## **General Search**

| Search Practice Areas Source Directory Research Manager |         |       |             |            |       |          |              |                    |
|---------------------------------------------------------|---------|-------|-------------|------------|-------|----------|--------------|--------------------|
| Home                                                    | General | Cases | Legislation | Commentary | Forms | Journals | Dictionaries | News and Companies |

General Search is the broadest search available on LexisNexis AU. For this reason, it is best to only use this search form when you are looking for something highly specific, or are searching in an unfamiliar area of law.

- 1. Enter your Search Terms (1)
- 2. Select Sources\* (2) in which to search and/or select a Source Type option, e.g. Citators and Digests
- 3. Click the Search (3) for your results

| General Search       |              |                                                                                                    |                                         |   | Help                          |  |  |
|----------------------|--------------|----------------------------------------------------------------------------------------------------|-----------------------------------------|---|-------------------------------|--|--|
| General Search       | Search Terms |                                                                                                    | Search                                  |   |                               |  |  |
| Links                |              |                                                                                                    |                                         |   |                               |  |  |
| Latest Cases         |              | Enter phrase, eg duty of care, or use<br>connectors to show relationship of terms. Eg<br>surveyor and neoligent, contract or agree! |                                         |   |                               |  |  |
| Legal Express        |              | (truncated search), internet w/p copyright<br>(within paragraph). Search tips                                                       |                                         |   |                               |  |  |
| LexisNexis Website   | Sources      |                                                                                                    |                                         |   |                               |  |  |
| Abbreviations        | Sources      | More sources                                                                                                    |                                         |   |                               |  |  |
| LawNow Legislation   |              | View combined sources                                                                                                    |                                         |   |                               |  |  |
| Training Materials   | Source Type  | C 🔲 Legislation                                                                                                    | Services                                |   |                               |  |  |
| View tutorials       |              | Commentary                                                                                                    | Bulletins                               |   |                               |  |  |
| Overview             |              | <ul> <li>Forms &amp; Precedents</li> <li>Journals</li> </ul>                                                                        | Citators and Digests Indexes and Tables |   |                               |  |  |
| Selecting Sources    |              | Dictionaries                                                                                                    |                                         |   |                               |  |  |
| Working with Results |              | • Show options to search                                                                                                    | specific document sections              |   |                               |  |  |
| Searching            |              |                                                                                                    | Search                                  | 3 |                               |  |  |
|                      |              |                                                                                                    |                                         |   | Save this search   Clear form |  |  |

\* It is important to note that, once this form is closed, the Sources drop-down box will revert to what was last used.

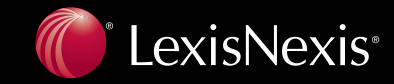

SOLUTIONS FOR KNOWLEDGE-DRIVEN PROFESSIONALS